# **BOKA TVÄTTPASS**

### **BOKA TVÄTTPASS**

- Blippa din bricka mot denna symbol  $\rightarrow$
- Ställ markören på Boka
- Tryck på grön knapp
- Välj Tvättstuga 1, 2, 3 eller Mangelrum
- Tryck på grön knapp
- Flytta markören till önskad dag och tid (bokade pass visas som: –, obokade pass visas med nummer för respektive tvättstuga)
- Tryck på grön knapp
- Bekräfta bokningen med Ja och tryck på grön knapp.
- 1 = Tvättstuga 1 ledig
- 2 = Tvättstuga 2 ledig
- 3 = Tvättstuga 3 ledig
- = ej ledigt pass

### **VISA EGNA BOKNINGAR/AVBOKA PASS**

- Flytta markören till Visa/Avboka
- Tryck på grön knapp
- Välj bland dina bokningar med pilarna, om du har flera
- Tryck på grön knapp
- Bekräfta avbokningen med Ja och tryck på grön knapp.

#### Vid fel/ångra

• Tryck på röd knapp tills du kommer till den meny du önskar.

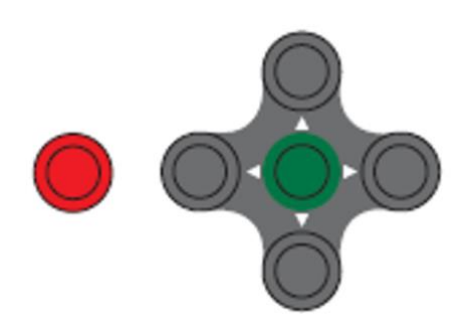

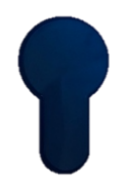

## BOKNINGSEXEMPEL

### 1)

Lất markören stå vid Boka, tryck på grön knapp.

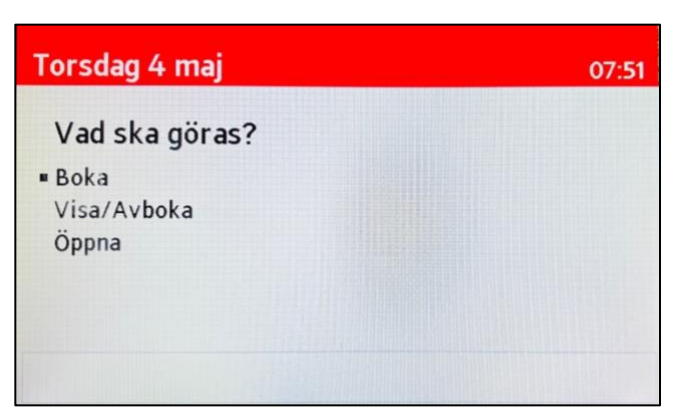

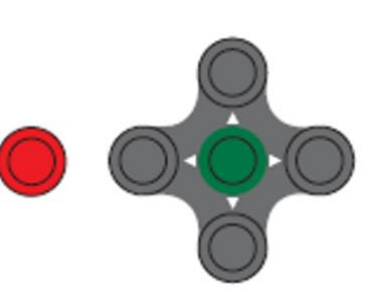

2)

Välj vilken tvättstuga du vill boka, tryck på grön knapp.

| Torsdag 4 maj    | 07:51 |
|------------------|-------|
| Vad skall bokas? |       |
| • Tvättstuga 1   |       |
| Tvättstuga 2     |       |
| Tvättstuga 3     |       |
| Mangelrum        |       |
|                  |       |
|                  |       |
|                  |       |
|                  |       |

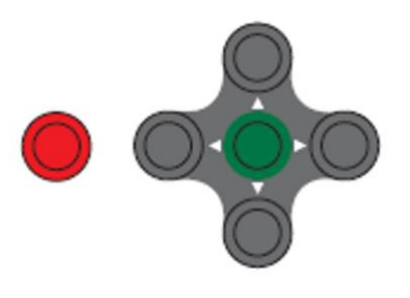

### 3)

Välj dag och datum med höger eller vänster pil. Välj pass med upp eller ner pil. Tryck sedan på grön knapp. Vill du avbryta trycker du på röd knapp.

| Torsdag 4 maj 07:51 |         |         |         |         |         |         |         |  |
|---------------------|---------|---------|---------|---------|---------|---------|---------|--|
| Pass                | Må<br>1 | Ti<br>2 | On<br>3 | To<br>4 | Fr<br>5 | Lö<br>6 | Sö<br>7 |  |
| 08:00 - 11:00       | -       | -       | -       | -       | -       | -       | 3       |  |
| 11:00 - 14:00       | -       | -       | -       | -       | -       | 3       | 3       |  |
| 14:00 - 17:00       | -       | -       | -       | 3       | 3       | -       | 3       |  |
| 17:00 - 20:00       | -       | -       | -       | 3       | 3       | 3       | -       |  |
|                     |         | maj     | v18     |         |         |         | 0       |  |

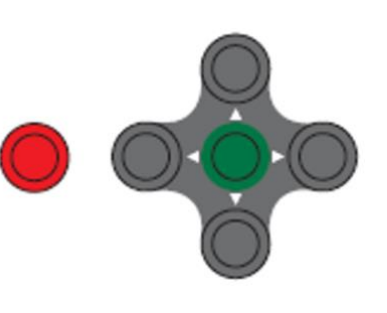

### 4)

För att bekräfta bokningen väljer du Ja och trycker på grön knapp.

För att avbryta väljer du Nej och trycker på grön knapp, eller trycker på den röda knappen direkt.